## **ÚLOHY NA EXCEL**

**1.** V programe Excel vytvor nasledujúcu tabuľku.

Dodrž formát tabuľky, zlučovanie buniek, orámovanie tabuľky, podfarbenie buniek, typ, štýl a rez písma.

Nastav si vzorec, podľa ktorého tabuľky vypočíta jednotlivé úkony.

| _  |                  |                  | -              |             |                 |
|----|------------------|------------------|----------------|-------------|-----------------|
|    | Α                | В                | С              | D           | E               |
| 1  | VEĽKONOČNÝ NÁKUP |                  |                |             |                 |
| 2  |                  | Druh             | počet<br>kusov | cena za kus | celková<br>cena |
| 3  | VEĽKÁ NOC        | šunka            | 3              | € 5,71      |                 |
| 4  |                  | paprika          | 6              | € 0,29      |                 |
| 5  |                  | paradajky        | 8              | € 0,63      |                 |
| 6  |                  | syr              | 5              | € 2,08      |                 |
| 7  |                  | chlieb           | 2              | € 1,15      |                 |
| 8  |                  | vajíčka          | 60             | € 0,12      |                 |
| 9  |                  | veľkonočný zajac | 18             | € 1,87      |                 |
| 10 |                  | oriešky          | 10             | € 0,68      |                 |
| 11 |                  | minerálka        | 12             | € 0,57      |                 |
| 12 |                  | šalát            | 3              | € 0,21      |                 |
| 13 |                  | jahody           | 3              | € 1,45      |                 |
| 14 |                  |                  |                | spolu:      |                 |
| 15 |                  |                  |                |             |                 |

Typ písma je Calibri, veľkosť podľa jednotlivých buniek.

Pozadie bunky **VEĽKÁ NOC** – žltá farba, orientácia – zvisle – otočiť text nahor, veľkosť písma 16.

Pozadie bunky <u>VEĽKONOČNÝ NÁKUP</u> – žltá farba, zlúčiť bunky A1-E1, výška riadku 47 pix., veľkosť písma
16.

• Pozadie buniek **Druh, Počet kusov, Cena za kus** a **Celková cena** zmeň na šedé, veľkosť písma 12, výška riadku 40 pix..

- Ostatné bunky majú výšku 33 pix.
- Pozadie bunky **Spolu** zmeň na ružové.
- Pozadie buniek B3 B13 zmeň na ružové.
- Pozadie buniek E3-E13 zmeň na zelené.

• V bunkách v stĺpci D nastav formát € pred číslo – ako je na obrázku a 2 desatinné miesta.

- Do stĺpca E vlož celkovú cenu pomocou vzorca.
- Vnútorné orámovanie buniek je šedá farba, vonkajšie orámovanie je čierna farba.

2. Dokument ulož pod názvom Priezvisko\_nakup a pošli na môj mail, do predmetu napíš nákup.

**3.** Termín odovzdania práce je 22. apríl 2020.